## ขั้นตอนการเข้าในงาน Azure Dev Tools for Teaching

1. เข้าไปที่ URL aka.ms/devtoolsforteaching และ ทำการ Sign in ดังรูปด้านล่าง

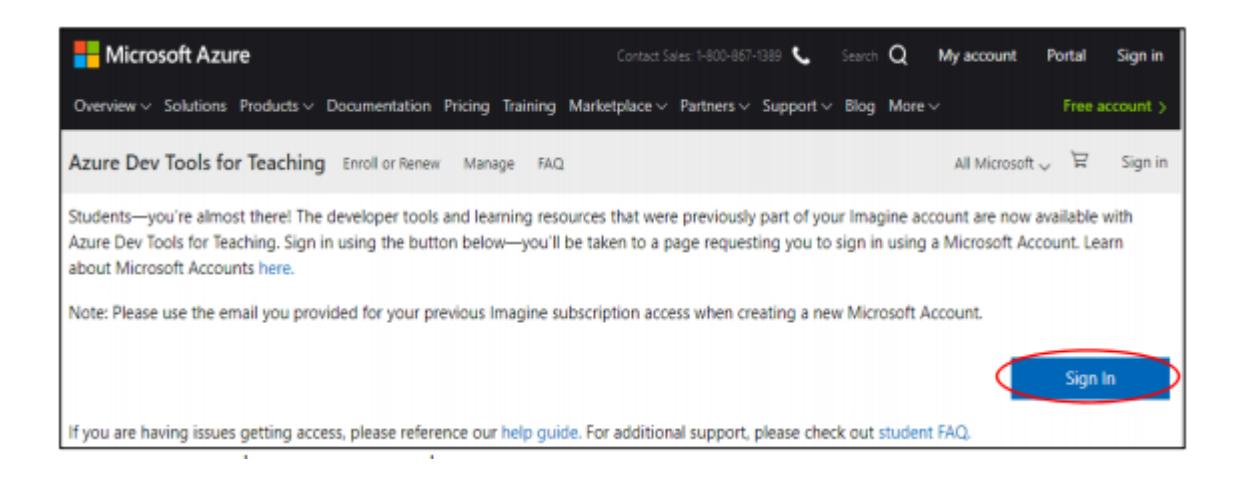

1. ทำการลงชื่อเข้าใช้โดยใช้อีเมลของมหาวิทยาลัย โดยกรอก Email และ Password

เช่น Email :s62000000000@kmutnb.ac.th หรือ abc@kmutnb.ac.th Password : รหัสผ่านจากระบบ ICIT ACCOUNT

| Microsoft                  |      |
|----------------------------|------|
| Sign in                    |      |
| Email, phone, or Skype     |      |
| No account? Create one!    |      |
| Can't access your account? |      |
|                            | Next |
|                            |      |

## 2. เมื่อเข้าใช้งานระบบครั้งแรกให้เลือก

"I agree to the subscription agreement, offer details, Azure Dev

Tools for Teaching agreement and privacy statement" และเลือก Accept terms ดังรูป

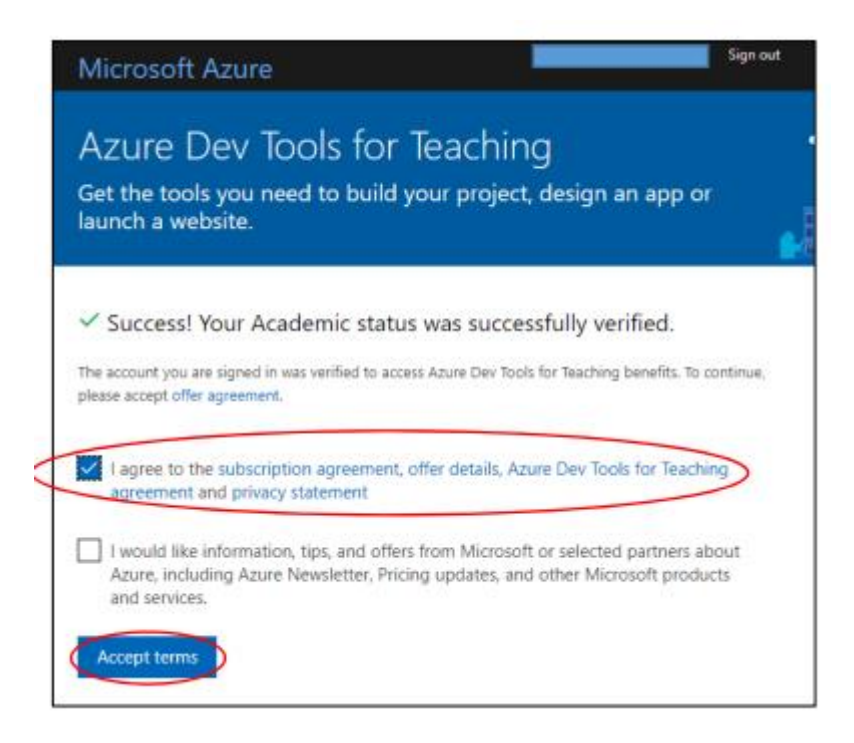

3. ระบบจะนำเข้าสู่หน้า Education – Quick Start ให้ทำการเลือก Software ดังรูป

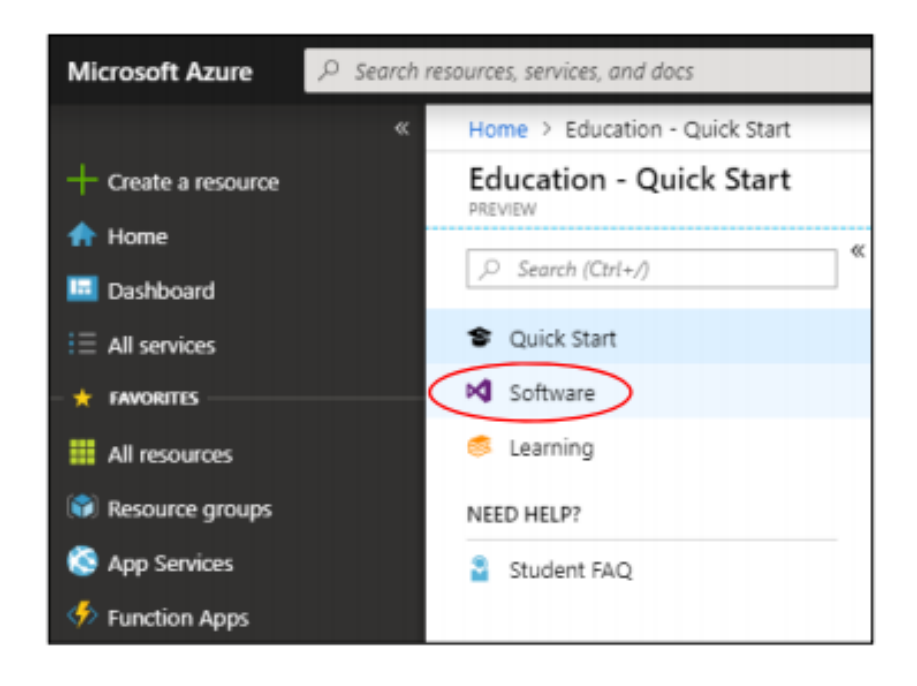

4. ผู้ใช้งานสามารถเลือก Software ที่ต้องการได้จากด้านขวามือ ดังรูป

| ,P Search (Ctrl+/)              | * |                                      |                    |        |
|---------------------------------|---|--------------------------------------|--------------------|--------|
|                                 |   | Windows 10 Hardware Lab Kit Supple   | Operating System   | 64 bit |
| <ul> <li>Quick Start</li> </ul> |   | Windows 10 IoT Core                  | Internet Of Things | 64 bit |
| Software                        |   | Windows 10 Language Pack             | Operating System   | 64 bit |
| 🍮 Learning                      |   | Windows 10 Mobile                    | Operating System   | 64 bit |
| NEED HELP?                      |   | Windows 10 Software Development Kit  | Developer Tools    | 64 bit |
| Student FAQ                     |   | Windows 10 Symbols Debug/Checked     | Developer Tools    | 64 bit |
|                                 |   | Windows 10 Version 1809 (Updated Se. | Operating System   | 64 bit |
|                                 |   | Windows 10 Windows Driver Kit        | Developer Tools    | 64 bit |

 เมื่อผู้ใช้งานเลือก Software ที่ต้องการได้แล้วให้คลิกที่ชื่อ Software ผู้ใช้งานสามารถกด เพื่อ ดูKey และกด เพื่อ Download เป็นไฟล์ประเภท ISO ดังรูป

| Windows 10 Version 1809 (Updated Sept 2018) For this multi-edition Consumer media, use a product key specific to the edition in the list you want to activate. From the desktop, select the Start button > Settings > Update & Security > Activation. Select Change product key and enter your product key. If the key is valid, you'll be asked to confirm the edition change, and Windows then performs it for you. Windows 10 Professional. version 1709 or newer, will need to be installed before using the Window 10 Pro for Workstations product key to activate the edition. Both Windows 10 Professional and Windows 10 Professional, version 1709 or newer media. Professional and Windows 10 Pro for Workstations product key to activate the edition. Both Windows 10 Professional, version 1709 or newer media. Professional and Windows 10 Professional, version 1709 or newer media. Professional windows 10 Professional, version 1709 or newer media. Professional windows 10 Professional, version 1709 or newer media. Professional windows 10 Professional, version 1709 or newer media. Professional windows 10 Professional, version 1709 or newer media. Professional windows 10 Professional, version 1709 or newer media. Professional windows 10 Professional, version 1709 or newer media.                                                                                                    |                                                                                                    |                                                                                                    |
|----------------------------------------------------------------------------------------------------|----------------------------------------------------------------------------------------------------|----------------------------------------------------------------------------------------------------|
| Vindows 10 Version 1809 (Updated<br>Sept 2018)<br>For this multi-edition Consumer media, use a product key<br>specific to the edition in the list you want to activate. From the<br>desktop, select the Start button > Settings > Update &<br>Security > Activation. Select Change product key and enter<br>your product key. If the key is valid, you'll be asked to confirm<br>the edition change, and Windows then performs it for you.<br>Windows 10 Professional. version 1709 or newer. will need to<br>be installed before using the Window 10 Pro for Workstations<br>product key to activate the edition. Both Windows 10<br>Professional and Windows 10 Pro for Workstations product<br>keys will activate Windows 10 Pro for Workstations product<br>keys will activate Windows 10 Professional, version 1709 or<br>newer media.<br>Product Language<br>English<br>System<br>64 bit<br>Verw Key                                                                                                    |                                                                                                    |                                                                                                    |
| Windows 10 Version 1809 (Updated<br>Sept 2018)<br>For this multi-edition Consumer media. use a product key<br>specific to the edition in the list you want to activate. From the<br>desktop, select the Start button > Settings > Update &<br>Security > Activation. Select Change product key and enter<br>your product key. If the key is valid, you'll be asked to confirm<br>the edition change, and Windows then performs it for you.<br>Windows 10 Professional, version 1709 or newer, will need to<br>be installed before using the Window 10 Pro for Workstations<br>product key to activate the edition. Both Windows 10<br>Professional and Windows 10 Pro for Workstations product<br>keys will activate Windows 10 Professional, version 1709 or<br>newer media.<br>Product Language<br>English<br>64 bit<br>View Key                                                                                                    |                                                                                                    |                                                                                                    |
| System<br>64 bit<br>System<br>64 bit<br>System<br>75 System<br>75 | Min d                                                                                                    | awa 10 Varsian 1800 (Undated                                                                                                    |
| Sept 2018)<br>For this multi-edition Consumer media, use a product key<br>specific to the edition in the list you want to activate. From th<br>desktop, select the Start button > Settings > Update &<br>Security > Activation. Select Change product key and enter<br>your product key. If the key is valid, you'll be asked to confirm<br>the edition changa, and Windows then performs it for you.<br>Windows 10 Professional, version 1709 or newer, will need to<br>be installed before using the Window 10 Pro for Workstations<br>product key to activate the edition. Both Windows 10<br>Professional and Windows 10 Pro for Workstations product<br>keys will activate Windows 10 Professional, version 1709 or<br>newer media.<br>Product Language<br>English<br>System<br>64 bit<br>Verw Key                                                                                                    | wind                                                                                                    | ows to version 1809 (updated                                                                                                    |
| For this multi-edition Consumer media, use a product key<br>specific to the edition in the list you want to activate. From th<br>desktop, select the Start button > Settings > Update &<br>Security > Activation. Select Change product key and enter<br>your product key. If the key is valid, you'll be asked to confirm<br>the edition change, and Windows then performs it for you.<br>Windows 10 Professional, version 1709 or newer, will need to<br>be installed before using the Window 10 Pro for Workstations<br>product key to activate the edition. Both Windows 10<br>Professional and Windows 10 Pro for Workstations product<br>keys will activate Windows 10 Pro for Workstations product<br>keys will activate Windows 10 Professional, version 1709 or<br>newer media.<br>Product Language<br>English<br>System<br>64 bit<br>View Key                                                                                                    | Sept a                                                                                                    | 2018)                                                                                                    |
| English<br>System<br>64 bit<br>View Key                                                                                                    | For this m<br>specific to<br>desktop, s<br>Security ><br>your proo<br>the editio<br>Windows<br>be installe<br>product k<br>Profession<br>keys will a<br>newer me<br>Product La | sulti-edition Consumer media, use a product key<br>to the edition in the list you want to activate. From the<br>select the Start button > Settings > Update &<br>Activation. Select Change product key and enter<br>fuct key. If the key is valid, you'll be asked to confirm<br>in change, and Windows then performs it for you.<br>10 Professional, version 1709 or newer, will need to<br>ed before using the Window 10 Pro for Workstation<br>sey to activate the edition. Both Windows 10<br>nal and Windows 10 Pro for Workstations product<br>activate Windows 10 Professional, version 1709 or<br>edia.<br>seguage |
| System<br>64 bit<br>Y View Key                                                                                                    | English                                                                                                    |                                                                                                    |
| 64 bit                                                                                                    | Sustan                                                                                                    |                                                                                                    |
| Y View Key                                                                                                    | 64 bit                                                                                                    |                                                                                                    |
|                                                                                                    | Vin                                                                                                    | N Key                                                                                                    |
|                                                                                                    |                                                                                                    | a day                                                                                                    |
|                                                                                                    |                                                                                                    |                                                                                                    |
|                                                                                                    |                                                                                                    |                                                                                                    |
|                                                                                                    |                                                                                                    |                                                                                                    |
|                                                                                                    |                                                                                                    |                                                                                                    |
|                                                                                                    |                                                                                                    |                                                                                                    |
|                                                                                                    |                                                                                                    |                                                                                                    |
|                                                                                                    |                                                                                                    |                                                                                                    |
|                                                                                                    |                                                                                                    |                                                                                                    |
| $\frown$ —                                                                                                    |                                                                                                    |                                                                                                    |
| $\frown$                                                                                                    |                                                                                                    |                                                                                                    |
|                                                                                                    |                                                                                                    | <u> </u>                                                                                                    |

**หมายเหตุ** กรณีที่เข้าสู่หน้าจอโปรแกรมแล้วไม่พบหน้า Education-Quick Start ให้ทำการค้นหาคำ ว่า Education แล้ว เลือก จะปรากฎหน้าจอ Education-Quick Start พร้อมเมนู Software ให้ สามารถ Download โปรแกรมต่างๆ ได้

| Microsoft Azure     |                                  |                                                    |
|---------------------|----------------------------------|----------------------------------------------------|
|                     | « Home > Education - Quick Start | Services Marketpl                                  |
| + Create a resource | Education - Quick Start          | · · · · · · · · · · · · · · · · · · ·              |
| 🛧 Home              | «                                | Intune for Education Documer                       |
| 💷 Dashboard         | Search (Ctrl+/)                  | Resources                                          |
| ■ All services      | 🞓 Quick Start                    | Licenses                                           |
| + FAVORITES         | Templates                        | Intune se                                          |
| All resources       | ▲ Software                       | intune sh<br>How to e                              |
| 🕅 Resource groups   | 🔮 Learning                       | Resource                                           |
| 🔕 App Services      | NEED HELP?                       |                                                    |
| 👼 SQL databases     | Student FAQ                      |                                                    |
| 🖉 Azure Cosmos DB   |                                  | Start building wi                                  |
| 🕺 Virtual machines  |                                  | Download the developer tools you need to build you |
| 🚸 Load balancers    |                                  | from the learning paths below to grov              |